## Rent Relief Landlord Portal Help

## Entering Landlord Information

The Landlord Info screen requires you to enter basic contact, address, and identification information.

## To enter landlord information

1 On the RentRelief/Landlord side menu, click Landlord Info. The Landlord Info screen appears.

| Landlord Info                                                                             |               |                                           |                                           |      |  |
|-------------------------------------------------------------------------------------------|---------------|-------------------------------------------|-------------------------------------------|------|--|
| ② All fields with * are required to process renatal assistance payments. Fields without * | are optional. |                                           |                                           |      |  |
| Company Name                                                                              |               | Tax ID Type*                              |                                           |      |  |
|                                                                                           |               | SSN/ITIN () EIN                           |                                           | -    |  |
| First Name / Contact Name                                                                 | Last Name     | Are you a resident of the United States?* | Are you a resident of the United States?* |      |  |
|                                                                                           |               |                                           |                                           |      |  |
| Email Address*                                                                            |               | Mailing Address *                         |                                           |      |  |
| austin@yopmail.com                                                                        |               |                                           |                                           |      |  |
| Phone Type* Phone Number*                                                                 | Ext.          | Address Line 2                            |                                           |      |  |
| ✓                                                                                         |               |                                           |                                           |      |  |
|                                                                                           |               | City*                                     | State*                                    | Zip* |  |
|                                                                                           |               |                                           |                                           | ✓    |  |
|                                                                                           |               |                                           |                                           |      |  |
|                                                                                           |               |                                           |                                           |      |  |
|                                                                                           |               |                                           |                                           |      |  |

**2** Complete the required fields and any optional fields as needed:

| Company Name                             | The name of your<br>organization, corporation, or<br>LLC.                                                                                                    |  |
|------------------------------------------|----------------------------------------------------------------------------------------------------|--|
| Phone Type                               | The phone that you want to<br>be contacted through.<br><b>Note</b> Select <b>Mobile</b> if you<br>want to receive important<br>text updates and<br>notifications from Rent<br>Relief.                                                                              |  |
| Tax ID Type                              | The tax identification<br>number assigned to you or<br>your business. Select the<br>applicable option and then<br>enter the number in the<br>available fields.<br><b>EIN</b> Your Employer<br>Identification number.<br><b>SSN</b> Your Social Security<br>number. |  |
| Are you a resident of the United States? | Yes or No                                                                                                    |  |
| Mailing Address                          | Your current mailing address information.                                                                                                    |  |
|                                          |                                                                                                    |  |

3 Click Save.

4 If you want to advance to the next step in the Landlord workflow, click **Next**.